Version 1.0

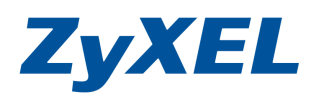

# 2 台 WAP3205 Universal Repeater Mode 設定範例

一般而言要利用兩台無線設備進行無線橋接(需同廠牌、同型號的設備並支援 WDS 功能),以 WDS 功能進行無線橋接,來延長無線網路的使用距離,而 WPA3205 支援 Universal Repeater 的方 式,讓不同廠牌不同型的無線設備,支援無線橋接的方式,來達到延長無線網路的使用距離。

## ※設定必需具備下列條件:

- 1.上層已有無線頻寬分享器(wireless Router)或防火牆設備及一台無線設備(Assess Point, AP)。
- 2.兩端設備設定相同的基地台名稱(Service Set Identifier, SSID),指的是在 WAP3205-Universal Repeater Mode 需設定橋接上層無線設備的 SSID。
- 3.兩端設備設定相同的無線頻道(Channel)。
- 4.WAP3205 需為 Universal Repeater Mode,並設對方的實體位址(MAC Address)。
- 5.兩端設備設定相同的無線加密安全機制。

WPA3205 切換到 Universal Repeater 模式下,在"無線區域網路"設定中的 Universal Repeater 需與上層網路設備相同値外,在 WPA3205 無線區域網路的設定,仍可擁有不同的 SSID 名稱及不同的無線加密方式。

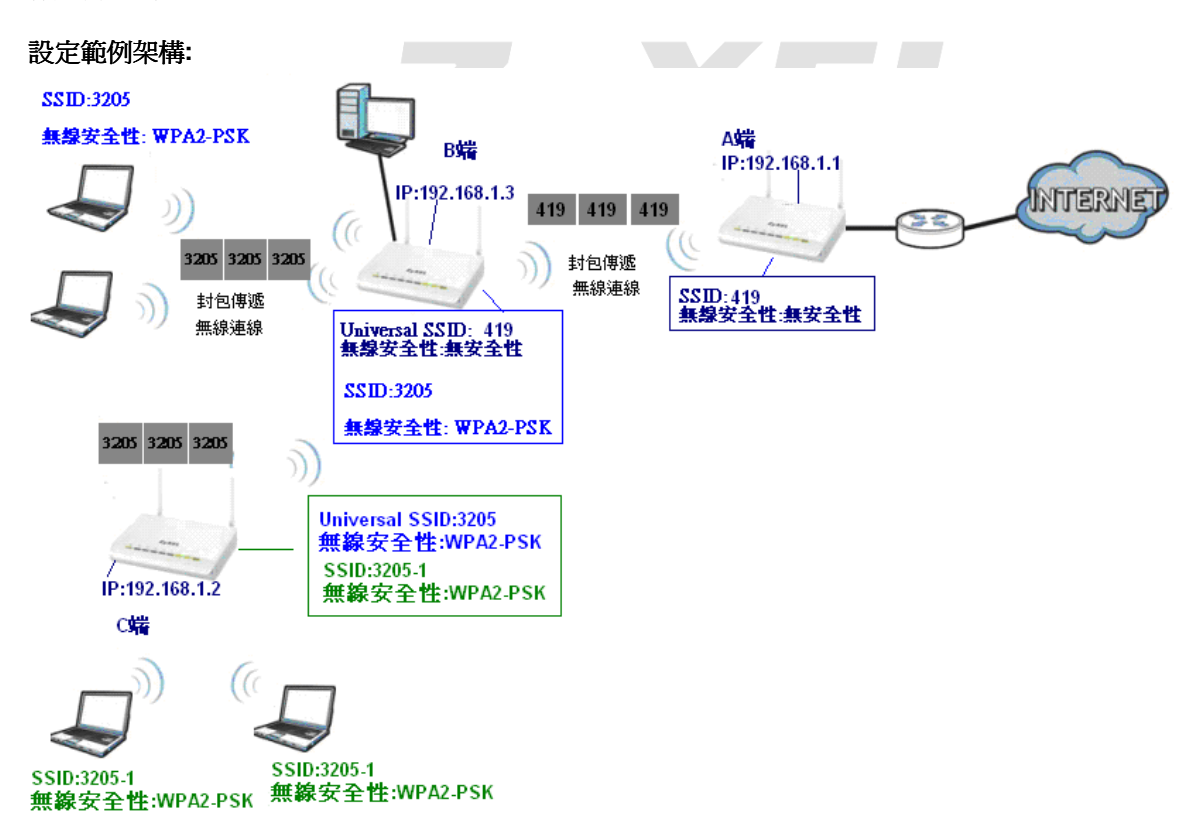

WPA3205 設備 B 連上 A 端時,請將 WPA3205 視為無線網卡連上 A 這台 AP,當筆電連上 B 這台設備時,可將 B 視為一台獨立的無線基地台,可擁有不同的加密方式及 SSID 名稱。

Version 1.0

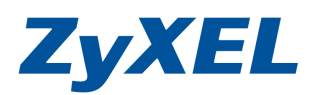

| 1.  | 電腦端設定-指定一個虛擬的固定 IP 位址                         | 3  |
|-----|-----------------------------------------------|----|
| 1-1 | 當您的作業系統為 Windows 2000 / XP,請參閱本章節設定           | 3  |
| 1-2 | 當您的作業系統為 Windows Vista,請參閱本章節設定               | 5  |
| 1-3 | 當您的作業系統為 Windows 7,請參閱本章節設定                   | 9  |
| 2.  | 開始設定                                          | 13 |
| 2-1 | 設定 WPA3205 設定 Universal Repeater 模式           | 13 |
| 2-2 | 無線的安全機制-WPA2-PSK 加密方式                         | 19 |
| 2-3 | 設定第2台WPA3205 (Universal Repeater)連上第1台WPA3205 | 20 |

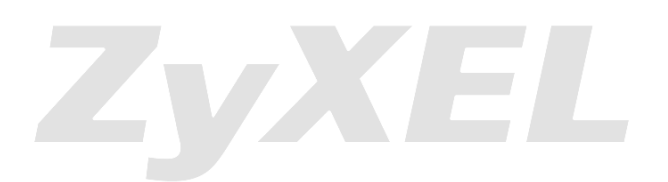

Version 1.0

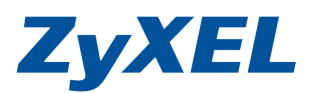

#### 電腦端設定-指定一個虛擬的固定 IP 位址 1.

若您電腦是單接 WPA3205,並無透由任何的分享器(寬頻路由器), 煩請參考下列設定,若有透 過上列設備,則可略過電腦端的設定固定 IP 的設定。

※請依您使用的作業系統,選擇相對應的章節參考設定。

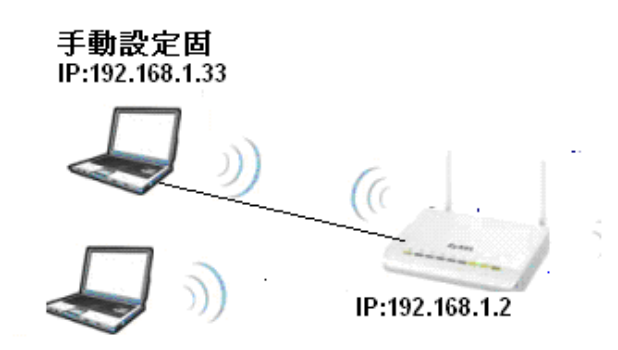

- 1-1 當您的作業系統為 Windows 2000 / XP, 請參閱本章節設定
  - ※ 若您的作業系統非此版本, 請略過此章節。
- 步驟一:確定網路線已經從您電腦的網路埠連接到 WPA3205 的 LAN 埠(1 至 4 埠,任選一埠) 1

4

- 步驟二:請確定 WPA3205 的燈號顯示皆正常( / 恆亮綠燈及 亮綠燈)
- 步驟三:到您的電腦,點選"開始"→"控制台"→ "網路連線" (如果沒有看到網路連線圖示請將控制台切換到傳統檢視)

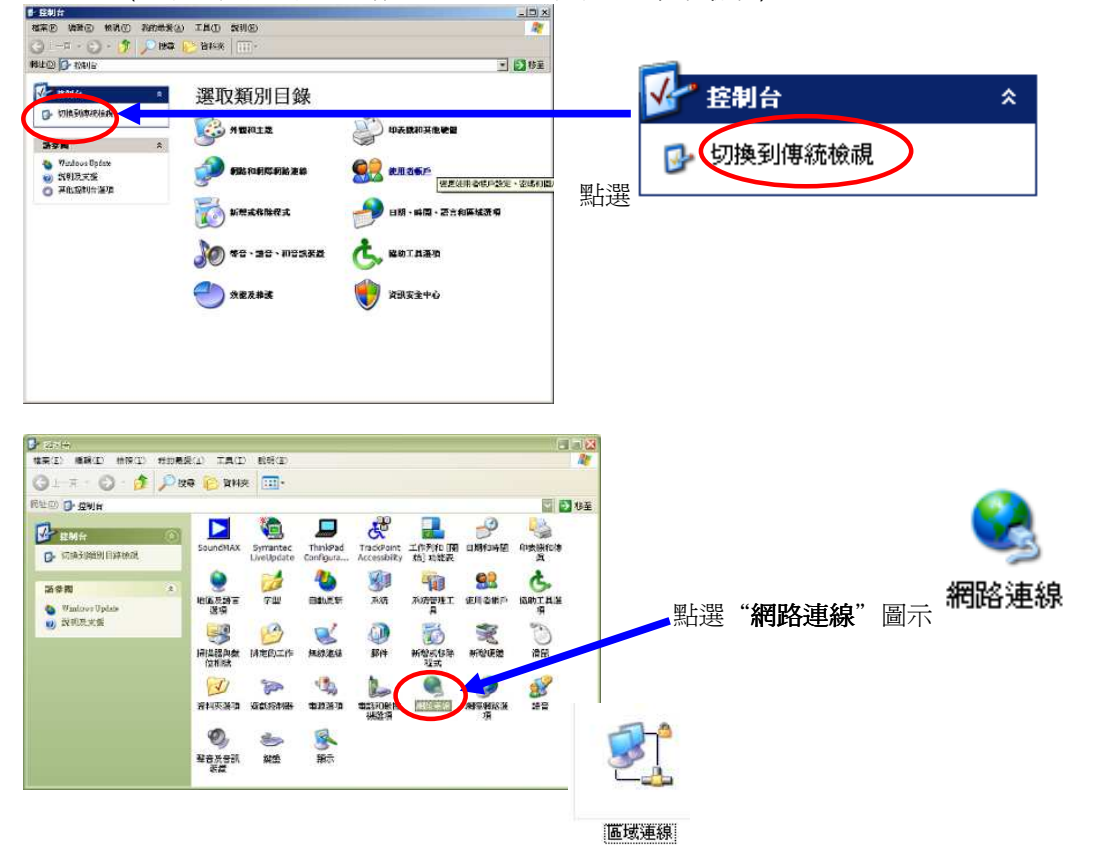

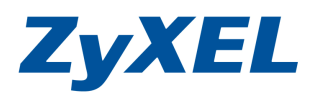

Version 1.0

步驟四: "網路連線" 視窗在"區域連線" 圖示上按滑鼠右鍵,點選"內容"。

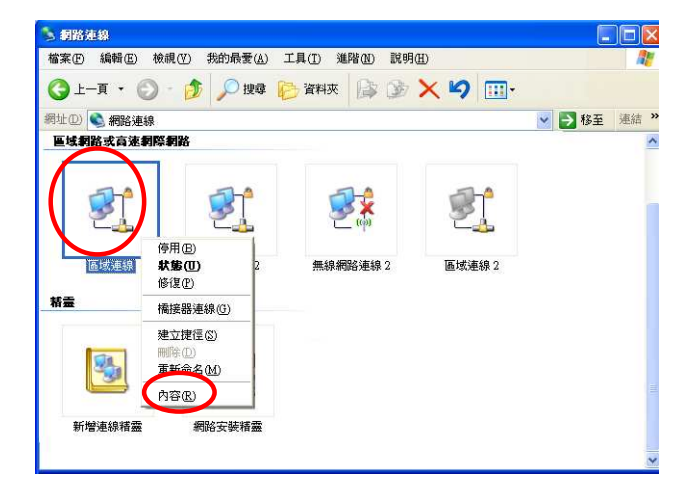

## 步驟五:則出現如下圖的視窗

- a. 在●"**區域連線 內容**"視窗,選擇"Internet Protocol (TCP/IP)",然後按"內容",會出現左圖 ❷的視窗
- b. 在圖❷的視窗中,請勾選 ●使用下列的 IP 位址③》,請於 IP 位址輸入:192.168.1.33 、子網路遮 罩:255.255.255.0 以及●使用下列的 DNS 伺服器位址④: ,然後點選 "確定"。
- c. 回到圖**❶畫面**然後點選"**確定**"。

|                                                         | Internet Protocol (TCP/IP) 内 | 容 ?                                 |
|---------------------------------------------------------|------------------------------|-------------------------------------|
| 般 進階                                                    | 一般                           |                                     |
| <b>直線使用</b> :                                           |                              |                                     |
| ■ Realtek R TL8139 Family PCI Fast Etl                  | 如未忍的網路支援這項功能則,您必須詢問網路系統管理    | ,忽可以取得自動指微的 IP 設定。否<br>里員正確的 IP 設定。 |
| 這個連線使用下列項目( <u>O</u> ):                                 | ○自動預測 型分析の                   |                                     |
| 🗹 📮 File and Printer Sharing for Microsoft Networks 🛛 🔼 | ●●使用下列的 IP 位址(S);            |                                     |
| Jos Packet Scheduler                                    | IP 位址(I):                    | 192 . 168 . 1 . 33                  |
|                                                         | 子網路遮罩(U):                    | 255 . 255 . 255 . 0                 |
| 安裝Ш                                                     | 預設開道(D):                     | 9 31 K                              |
| 苗述                                                      | 〇 自動取得 DNS 伺服器位              | 址(8)                                |
| 傳輸控制通訊協定/網際網路通訊協定(TCP/IP)。這是預設的廣域網路通訊協定,提供不同網路之間的通訊能    | ●使用下列的 DNS 伺服器               | 位址(E):                              |
| <u>л</u> .                                              | 慣用 DNS 伺服器(L):               | <u></u>                             |
| 連線後,在通知區域內顯示圖示(₩)                                       | 其他 DNS 伺服器(A):               | A 55 65                             |
| ]在這個連線只有有限連線或沒有連線能力時通知我(M)                              |                              |                                     |
|                                                         |                              | 進階(型                                |
|                                                         |                              |                                     |

正確地完成以上的動作後,表示您的電腦已可以存取設定 WPA3205,並開始設定此設備。

Version 1.0

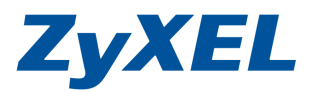

## 1-2 當您的作業系統為 Windows Vista,請參閱本章節設定

\* 若您的作業系統非此版本,請略過此章節。

- 步驟一:確定網路線已經從您電腦的網路埠連接到 WPA3205 的 LAN 埠(1 至 4 埠,任選一埠)
- 步驟二:請確定 WPA3205 的燈號顯示皆正常(U恆亮綠燈及①亮綠燈)

步驟三:請到您的電腦,點選"開始"→"控制台"

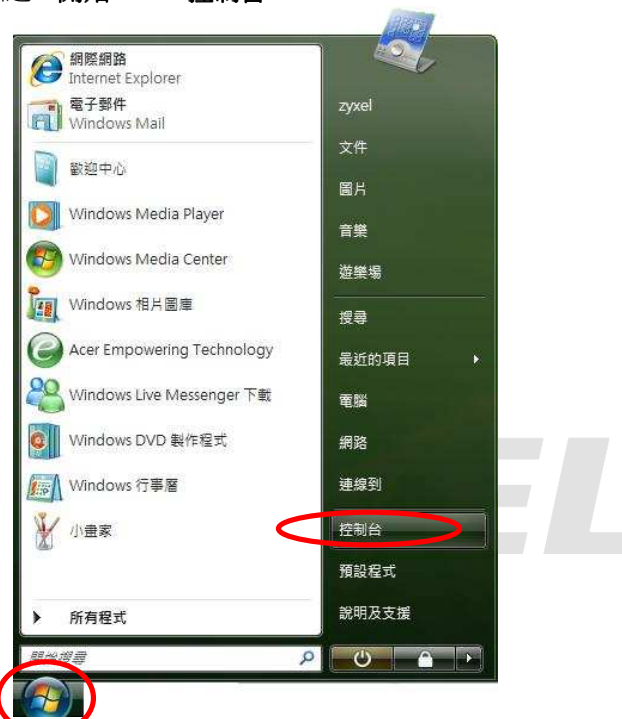

步驟四:請點選"傳統檢視"→請點選"網路和共用中心"

|         |       |                  |                       |                     | *   * *   / 沒有       |            |              |  |
|---------|-------|------------------|-----------------------|---------------------|----------------------|------------|--------------|--|
| 「佐田山公首百 | 名稱    | 類別目錄             |                       | 522                 |                      |            |              |  |
| 傳統檢視    | 火港    | 訊看板內容            | 始] 切龍表                | E                   |                      |            |              |  |
|         |       |                  |                       |                     |                      | Star Star  | 00           |  |
|         | A     | (H)              |                       |                     |                      |            |              |  |
|         | 字型    | 地區及語言            | 自動播放                  | 色彩管理                | 系統                   | 系統管理工<br>■ | 使用者帳戶        |  |
|         |       | 28.49            |                       |                     |                      | -          |              |  |
|         | 2.2   |                  | Ch.                   | A.A.                | P                    |            | -            |  |
|         |       | 2                |                       |                     |                      | - Charles  |              |  |
|         | 近靖分亭  | 個人化              | 家長監護                  | 双能資訊及<br>工具         | 案51選項                | 問題報 舌      | 掃描器與數<br>位相機 |  |
|         | 14    | 1                | E2/                   | R_                  | 1000                 | A.C.       | ×            |  |
|         |       |                  | eral l                |                     | 0                    |            | <b>*</b> =   |  |
|         | 使份及還度 | (中部的 λ)          | 积式和功能                 | →→●●<br>至斤 1台 石田 8月 | 39 68                | 建要使用目      | 容判太禪百        |  |
|         | 中心    | 裝置               | UE POULOUNDED         | AN PENCIE           | 773 EEV              | MEERA      | ANAAA        |  |
|         |       |                  |                       | Van                 | dan 1                | ALA        |              |  |
|         |       | ( and the second |                       |                     |                      |            |              |  |
|         | 資訊安全中 | 遊戲控制器            | 預設程式                  | 電源選項                | 電話和數象                | 網路和共用      | 網際網路選        |  |
|         | 心     | (1999)           | and the second second |                     | 機選項                  | 中心         | 項            |  |
|         | Ω     |                  |                       | -5775               |                      | $\smile$   |              |  |
|         | U     |                  | ( ) P                 |                     |                      |            |              |  |
|         | 11    |                  |                       |                     | and the state of the |            |              |  |

Version 1.0

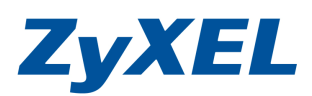

# 步驟五:請點選"管理網路連線"

|               | 網路和共用中心  |          | ▼ 49 授章   |                                         |
|---------------|----------|----------|-----------|-----------------------------------------|
| 工作            | 網路和共用中心  |          |           |                                         |
| 檢視電腦及裝置       |          |          |           | 檢視全幅地圖                                  |
| 連線到網路         |          | 10       |           | (1) (1) (1) (1) (1) (1) (1) (1) (1) (1) |
| 設定連線或網路       |          |          | <u> </u>  | _ (                                     |
| 管理網路連續        | USER-F   | °C       | 網路        | 網際網路                                    |
| 診斷和修復         | (這部電話    | 幽)       | 1787-1771 |                                         |
|               |          |          |           |                                         |
|               | 新路(公用網路) |          |           | EIJ                                     |
|               | 存取       | 本機和網際網路  |           |                                         |
|               | 連線       | 區域連線     |           | 檢視狀態                                    |
|               | 33 共用及搜索 |          |           |                                         |
|               | 網路探索     | ◎ 關閉     |           | $\odot$                                 |
|               | 檔案分享權限設定 | ◎關閉      |           | ۲                                       |
|               | 公用資料夾共用  | ◎關閉      |           | $\overline{\mathbf{v}}$                 |
|               | 印表機共用    | ◎ 關閉(尚未安 | 裝印表機)     | <b>e</b>                                |
|               | 以密碼保護的共用 | ◎ 殷重加    |           |                                         |
| 請参問           | 煤體共用     | ◎關閉      |           | $\overline{\mathbf{v}}$                 |
| Mindows Bay # |          |          |           |                                         |

**步驟六**:請在**區域連線**上點選**滑鼠右鍵**→請點選"內容"

| (編 状態 装置名編 連線性 網路額別 擁有者 額型 電話號碼或主機位划<br>(本明)6 或高速網に無能(1) (月)6 (序用(6) (所)7 (所)7 (月)6 (日) (日)< | ) iice | 理 ▼ 📲 檢視  | 🔻 💥 停用這個 | 網路裝置 🕒 | 診斷這個連線 🗅 | 』 重新命名這個: | 重線 😮 微視 | 這個連線的狀態 » | 1 |
|----------------------------------------------------------------------------------------------------|--------|-----------|----------|--------|----------|-----------|---------|-----------|---|
| (本) (1) (四) 医域連線 (明) (月) (月)                                     | 稱      | 狀態        | 裝置名稱     | 連線性    | 網路頓別     | 擁有者       | 類型      | 電話號碼或主機位址 |   |
| 医域連線<br>網路<br>作用(B)<br><b>状酸(U)</b><br>診斷(A)<br>橋接器連線(G)<br>建立提徑(S)<br>刪除(D)<br>重新命名(M)                                                                                                    | 以網路    | 或高速網際網路(1 | L)       |        |          |           |         |           |   |
| 時間 停用(B) 茶蔵(U) 診斷(A) 橋接器連線(G) 建立提徑(S) 刷除(D) 重新命名(M)                                                                                                    |        | 區域連線      |          |        |          |           |         |           |   |
| (停用(B)                                                                                                    |        | 網路        |          |        |          |           |         |           |   |
| X速(U)<br>診断(A)<br>構接器連線(G)<br>建立提徑(S)<br>刷除(D)<br>重新命名(M)                                                                                                    | -49×-  | 停用(B)     |          |        |          |           |         |           |   |
| 参斷(A)<br>構接器連線(G)<br>建立提徑(S)<br>刑除(D)<br>重新命名(M)                                                                                                    |        | 狀態(U)     |          |        |          |           |         |           |   |
| 構接器連線(G)<br>建立提徑(S)<br>刑除(D)<br>重新命名(M)                                                                                                    |        | 診斷(A)     |          |        |          |           |         |           |   |
| 構接器連線(G)<br>建立提徑(S)<br>刪除(D)<br>重新命名(M)                                                                                                    |        |           |          |        |          |           |         |           |   |
| 建立捷徑(S)<br>刷除(D)<br>重新命名(M)                                                                                                    |        | 橋接器連線(    | G)       |        |          |           |         |           |   |
|                                                                                                    |        | 建立捷徑(S)   | 8        |        |          |           |         |           |   |
| 電新命名(M)<br>重新命名(M)                                                                                                    |        |           |          |        |          |           |         |           |   |
| 里新爺谷(M)                                                                                                    |        | TELEVICE) |          |        |          |           |         |           |   |
|                                                                                                    |        | 重新命名(M)   | )        |        |          |           |         |           |   |
|                                                                                                    |        |           |          |        |          |           |         |           |   |

Version 1.0

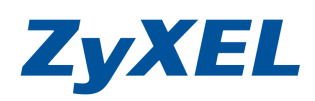

**步驟七**:請在"**區域連線內容**"視窗,選擇"Internet Protocol Version 4(TCP/IPv4)",然後點 選"內容",會出現如**步驟八**的視窗

| 👰 VIA Rhine I                | II Compatible Fast Ethern                 | et Adapter          |
|------------------------------|-------------------------------------------|---------------------|
| 這個連線使用下3                     | 利項目(O):                                   |                     |
| 🗹 🏪 Client for               | Microsoft Networks                        |                     |
| QoS Pack                     | et Scheduler<br>vinter Shering for Micros | oft Natuorka        |
| Internet P                   | noised Version 6 (TCP/I                   | эл Networks<br>Руб) |
| 🗹 📥 Internet P               | rotocol Version 4 (TCP/I)                 | ·v4)                |
| <ul> <li>Link-Lay</li> </ul> | er Topology Discovery R                   | esponder            |
| 安裝(N)                        |                                           | 内容( <u>R</u> )      |
|                              |                                           |                     |
| 描述                           | 办守 <i>/</i> 图欧细脉 活到协宁                     | (ТСРЛР)、注目石         |

步驟八:請選擇請勾選 ●使用下列的 IP 位址@ ,請於 IP 位址輸入:192.168.1.33 、子網路遮 罩:255.255.255.0 以及請選擇 "自動取得 DNS 伺服器位址(B),然後點選 "確定",請點選 "關閉"。

| 一般 其他設定                                                                         |                  | 網路功能                                                                                                    |
|---------------------------------------------------------------------------------|------------------|----------------------------------------------------------------------------------------------------|
| 如果您的網路支援這項功能,您可                                                                 | 以取得自動指派的 IP 設定。否 | 連線方式:                                                                                                    |
| 则,您必须到可能站起来就是连单正                                                                | 10睡口)11 記入上 ~    | VIA Rhine II Compatible Fast Ethernet Adapter                                                                       |
| ◎ 自動取得 IP 位址(O)                                                                 |                  | 證個連線使用下列項目(Q):                                                                                                    |
| ◎便用下列的IP位址圆.<br>理位址面:                                                           |                  | Client for Microsoft Networks                                                                                       |
| 子網路遮罩(U):                                                                       |                  | <ul> <li>Gos Packet Scheduler</li> <li>File and Printer Sharing for Microsoft Networks</li> </ul>                   |
| 預設開道(D):                                                                        |                  | ✓ Internet Protocol Version 6 (TCP/IP∨6)                                                                            |
|                                                                                 |                  | <ul> <li>Internet Protocol Version 4 (ICP/IPv4)</li> <li>Link-Layer Topology Discovery Mapper I/O Driver</li> </ul> |
| <ul> <li>         • 自動取得 DNS 伺服器位址(B)         ·          ·          ·</li></ul> | F))              | 🗹 🔺 Link-Layer Topology Discovery Responder                                                                         |
| 慣用 DNS 伺服器(P)                                                                   | <u>D</u> ).      |                                                                                                    |
| 其他 DNS 伺服器(A):                                                                  |                  | 描述                                                                                                    |
|                                                                                 |                  | 讓您的電腦能夠存取 Microsoft 網路上的資源。                                                                                         |
|                                                                                 | 進階(Y)            |                                                                                                    |
|                                                                                 |                  |                                                                                                    |

Version 1.0

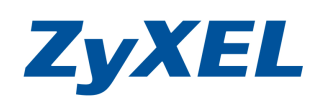

步驟九:請在區域連線上點選滑鼠右鍵→請點選"狀態"

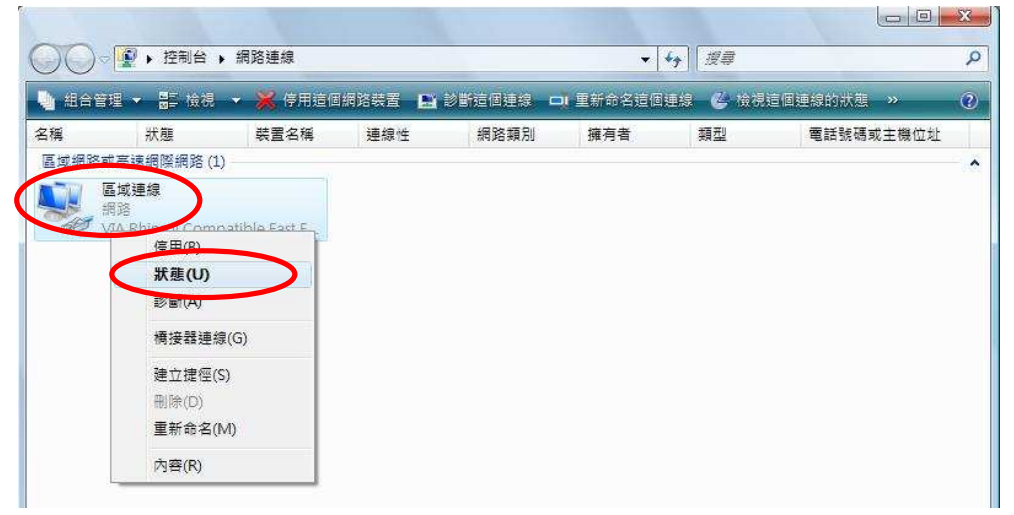

**步驟十一**:請點選"詳細資料",請檢查 IPv4 IP 位址是否為 192.168.1.10(最後一碼 "3~254"任 一數值皆可,如 192.168.1.34 也可以), IPv4 子網路遮罩則為 255.255.255.0,如果無誤 請直接關閉此視窗,若不正確請將電腦重新開機後再確認一次。

| 般                                      |                        | 網路連線詳細資料(D):                                                |                                                                                          |
|----------------------------------------|------------------------|-------------------------------------------------------------|------------------------------------------------------------------------------------------|
| -2.4                                   |                        | 内容                                                          | 值                                                                                        |
| 級<br>IFv4 連線能力:<br>IFv6 連線能力:<br>媒體狀態: | 網際網路<br>受限<br>已啟用      | 連線特定 DNS 尾碼<br>描述<br>實體位址<br>DHCP 已啟用                       | VIA Rhine II Compatible Fast Ethen<br>00-19-DB-4B-67-93<br>문                             |
| 連線時間:<br>速度:                           | 03:25:09<br>100.0 Mbps | IP∨4 IP 位址<br>IP∨4 子網路遮罩                                    | 192.168.1.33<br>255.255.255.0                                                            |
| 詳細資料 (D)。<br>4載)                       |                        | 日取得祖約<br>祖約到期<br>IPv4 預設開道<br>IPv4 日HCP 伺服器<br>IPv4 DNS 伺服器 | 2007年7月5日下午 05:27:30<br>2007年7月8日下午 05:27:29<br>192.168.1.1<br>192.168.1.1<br>172.23.5.1 |
| 已傳送 —— 🥾                               | 已收到                    | IPv4 WINS 伺服器                                               | 168.95.1.1                                                                               |
| 位元組: 2,029                             | 3,203                  | NetBIOS over Topip 已<br>連結-本機 IPv6 位址<br>IPv6 預設開道          | 是<br>fe80::cd09:7e48:e02e:b73d%8                                                         |
| ⑦内容化 (⑦停用心) (1)                        | 》<br>斷(G)              | ( )                                                         | · · · · · · · · · · · · · · · · · · ·                                                    |

正確地完成以上的動作後,表示您的電腦己可以存取設定 WPA3205,並開始設定此設備。

Version 1.0

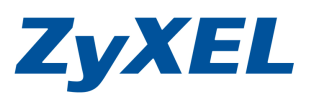

# 1-3 當您的作業系統為 Windows 7,請參閱本章節設定

\* 若您的作業系統非此版本,請略過此章節。

- 步驟一:確定網路線已經從您電腦的網路埠連接到 WPA3205 的 LAN1 埠
- 步驟二:請確定 WPA3205 的燈號顯示皆正常(也恆亮綠燈及 1 亮綠燈)
- **步驟三:**點選按一下"**開始**",點選"控制台"

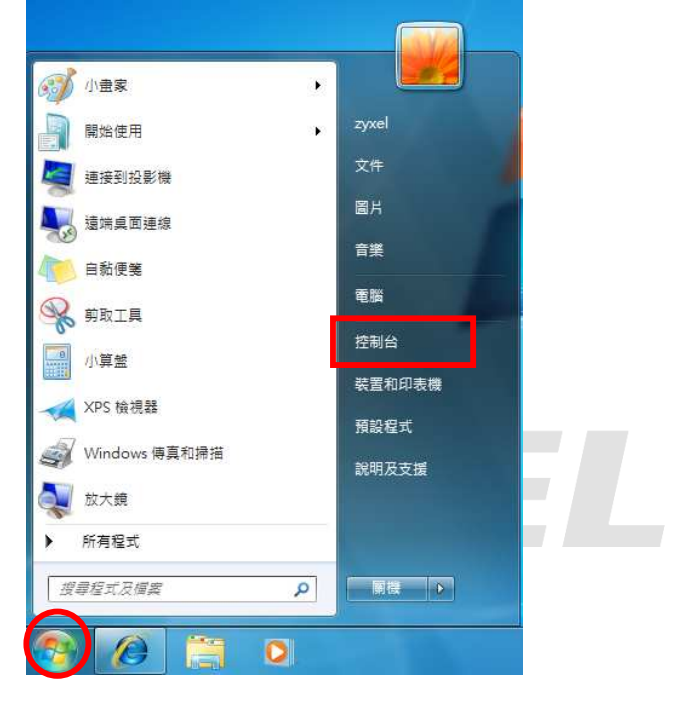

| 步驟四 | : | 請點選 | "網路和網際網路" |
|-----|---|-----|-----------|
|     |   | e   |           |

| 99、控制台 >                              | ▼ 49                                                                           |
|---------------------------------------|--------------------------------------------------------------------------------|
| 調整電腦設定                                | 後視方式: 類別 ▼                                                                     |
| 系統及安全性<br>後閉您的電腦狀態<br>信份電腦<br>找出問題並修復 | 使用者帳戶和家庭安全<br>愛新道或移除使用者帳戶<br>會為使用者設定家長監護                                       |
| 網路和網際網路<br>檢視網路狀態及工作<br>違煙家用鮮組和共用遵項   | <ul> <li>小観久国人10</li> <li>契更に場主調</li> <li>ソ連集画 留景</li> <li>調整 当菜解析実</li> </ul> |
| 使 體和 自 效<br>檢視 報置和印表機<br>新 堆 報置       | 時鐘、語言和區域<br>嬰夏鍵盤或真他輸入方法<br>變夏顯示語言                                              |
| 程式集 解除安装程式                            | 軽鬆存取<br>譲 Windows 建講設定<br>最佳化規學翻示                                              |

Version 1.0

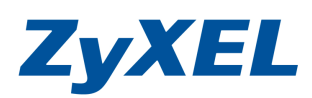

## 步驟五:請選擇 "變更介面卡設定"

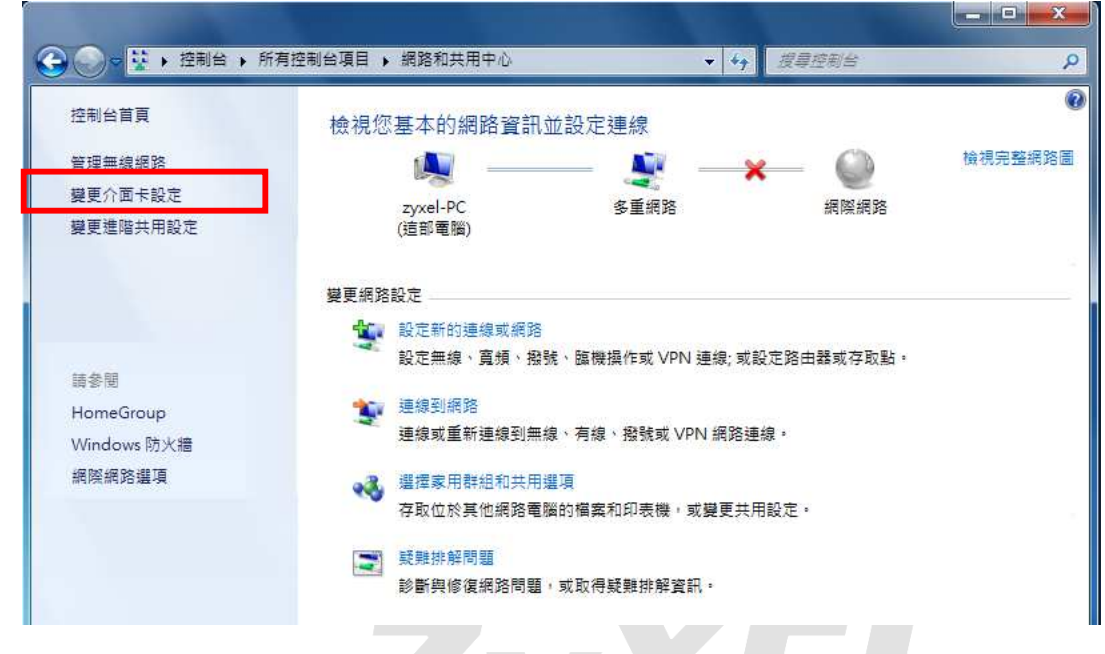

步驟六:請點選"區域連線"圖示上點選滑鼠右鍵→並選取"內容"

| <ul> <li>              ◆ 2000             ◆ 1000             ◆ 1000</li></ul>                                                                        | š )<br>Q |
|----------------------------------------------------------------------------------------------------|----------|
| 組合管理 ▼ 停用這個網路裝置 診斷這個連線 重新命名這個連線 ≫                                                                                                    | 0        |
| 區域連線       連入連線         網路 3       停用(B)         VIA Rhine II Compare          修動 (D)       診斷(D)         建立建徑(S)          副除(D)          受動 重新命名(M) |          |
|                                                                                                    |          |
| <ul> <li>         ・ MAR(G)          ・ MAR(G)         ・         ・         ・</li></ul>                                                                 |          |
| 構接器連線(G)         建立建徑(S)         副除(D)         重新命名(M)                                                                                               |          |
| 建立捷徑(S)<br>●  ●  ●  ●  ●  ●  ●  ●  ●  ●  ●  ●  ●                                                                                                    |          |
| ● 重新命名(M)                                                                                                    |          |
|                                                                                                    |          |
| 😵 內容(R)                                                                                                    |          |
|                                                                                                    |          |
|                                                                                                    |          |
|                                                                                                    |          |
|                                                                                                    |          |

Version 1.0

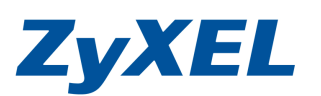

| ■ 區域連線 内容                                                                                                    | 步驟七:點選 | "網際網路通訊協定第4版(TCP/IPv4)"→點選"內容"                                                                                                    |
|----------------------------------------------------------------------------------------------------|--------|----------------------------------------------------------------------------------------------------|
| 網路功能<br>連線方式: VIA Rhine II Compatible Fast Ethernet Adapter 設定(C) 這個連線使用下列項目(O): ② 合計包排程器 ③ CoS 封包排程器 ④ 局旨 and Printer Sharing for Microsoft Networks ④ 每路網路通訊協定第4版(TCP/IP-4) ● 计前、hore Topology Discovery Mapper iff ● Driver ● 新於制通訊協定/網際網路通訊協定 (TCP/IP) · 這是預 ※ 該的廣域網路通訊協定 · 提供不同網路之間的通訊能 ⑦ つ                                                                                                    |        | 🔋 區域連線內容                                                                                                    |
| 連線方式:<br>VIA Rhine II Compatible Fast Ethemet Adapter<br>違便連線使用下列項目(①):<br>「這個連線使用下列項目(①):<br>「● TheGreenBow NDIS filter driver<br>● QoS 封包排程器<br>● Pile and Printer Sharing for Microsoft Networks<br>● 優勝網路通訊協定第4版(TCP/IPv4)<br>● 上前上 Dayor Topology Discovery Mapper If<br>Driver<br>● 上前上 Dayor Topology Discovery Mapper If<br>Driver<br>● 上前上 Dayor Topology Discovery Mapper If<br>Driver<br>● 上前上 Dayor Topology Discovery Mapper If<br>Driver<br>● 上前上 Dayor Topology Discovery Mapper If<br>Driver<br>● 上前上 Dayor Topology Discovery Mapper If<br>Driver<br>● 日前上 Dayor Topology Discovery Mapper If<br>Driver<br>● 日前上 Dayor Topology Discovery Mapper If<br>Driver<br>● 日前上 Dayor Topology Discovery Mapper If<br>Driver<br>● 日前上 Dayor Topology Discovery Mapper If<br>Driver<br>● 日前上 Dayor Topology Discovery Mapper If<br>Driver<br>● 日前上 Dayor Topology Discovery Mapper If<br>Driver<br>● 日前上 Dayor Topology Discovery Mapper If<br>Driver<br>● 日前上 Dayor Topology Discovery Mapper If<br>Driver<br>● 日前上 Dayor Topology Discovery Mapper If<br>Driver<br>● 日前上 Dayor Topology Discovery Mapper If<br>Driver<br>● 日前上 Dayor Topology Discovery Mapper If<br>● Driver<br>● 日前上 Dayor Topology Discovery Mapper If<br>● Driver<br>● 日前上 Dayor Topology Discovery Mapper If<br>● Driver<br>● 日前上 Dayor Topology Discovery Mapper If<br>● Driver<br>● 日前上 Dayor Topology Discovery Mapper If<br>● Driver<br>● 日前上 Dayor Topology Discovery Mapper If<br>● Driver<br>● 日前上 Dayor Topology Discovery Mapper If<br>● Driver<br>● 日前上 Dayor Topology Discovery Mapper If<br>● Driver<br>● 日前上 Dayor Topology Discovery Mapper If<br>● Driver<br>● 日前上 Dayor Topology Discovery Mapper If<br>● Driver<br>● Driver<br>● 日前日 Dayor Dayor |        | 網路功能                                                                                                    |
| <ul> <li>VIA Rhine II Compatible Fast Ethemet Adapter</li> <li>設定(C)</li> <li>這個連線使用下列項目(Q):</li> <li>② TheGreenBow NDIS filter driver</li> <li>③ QoS 封包排程器</li> <li>④ File and Printer Sharing for Microsoft Networks</li> <li>④ 解除网路通訊協定单4版(TCP/IPv4)</li> <li>④ 医脑、Layor Topology Discovery Mapper IN</li> <li>Driver</li> <li>○ Link Layor Topology Discovery Mapper IN</li> <li>Driver</li> <li>○ The State (TCP/IP) · 這是預<br/>設的廣域網路通訊協定,提供不同網路之間的通訊能<br/>力。</li> </ul>                                                                                                    |        | 連線方式:                                                                                                    |
| 這個連線使用下列項目(Q):            ① QoS 封包排程器             ② QoS 封包排程器             ④ QoS 封包排程器             ④ GEW網路通訊協定第 4 版 (TCP/IPv6)             ④ MEW網路通訊協定第 4 版 (TCP/IPv6)             ④ MEW網路通訊協定第 4 版 (TCP/IPv6)             ● Link Layor Topology Discovery Mapper Me Driver             ◆ 「」             ● Link Layor Topology Discovery Mapper Me Driver             ◆ 「」             ● Link Layor Topology Discovery Mapper Me Driver                 ● Link Layor Topology Discovery Mapper Me Driver                     ● Link Layor Topology Discovery Mapper Me Driver                 ● Link Layor Topology Discovery Mapper Me Driver                     ● Link Layor Topology Discovery Mapper Me Driver                     ● Link Layor Topology Discovery Mapper Me Driver                 ● Link Layor Topology Discovery Mapper Me Driver               ● Mi Driver               ■ Link Driver                                                                                                    |        | VIA Rhine II Compatible Fast Ethemet Adapter                                                                                                    |
| <ul> <li>✓ TheGreenBow NDIS filter driver</li> <li>✓ QoS 封包排程器</li> <li>✓ GREARS AND CONSTRUCTION OF THE Sharing for Microsoft Networks</li> <li>✓ SREARS AND CONSTRUCT OF THE SHARING CONTRACT OF THE DRIVER</li> <li>✓ SREARS AND CONSTRUCT OF THE DRIVER</li> <li>✓ SREARS AND CONSTRUCT OF THE DRIVER</li> <li>✓ THE SAME AND CONSTRUCT OF THE DRIVER</li> <li>✓ THE SAME AND CONSTRUCT OF THE DRIVER</li></ul>                                                                                                    |        | 這個連線使用下列項目(D):                                                                                                    |
|                                                                                                    |        | <ul> <li>✓ ■ TheGreenBow NDIS filter driver</li> <li>✓ ■ QoS 封包排程器</li> <li>✓ ■ File and Printer Sharing for Microsoft Networks</li> <li>✓ ▲ 網際網路通訊協定第 6 世 (TCP/IPv6)</li> </ul> |
| 安裝 (1) 解除安裝 (1) 內容 (2)<br>描述<br>傳輸控制通訊協定 (開際網路通訊協定 (TCP/IP)。這是預<br>設的廣域網路通訊協定,提供不同網路之間的通訊能<br>力。                                                                                                    |        | Dirk bayer Topology Discovery Happer In Driver                                                                                                    |
| 描述<br>傳輸控制通訊協定/網際網路通訊協定(ICP/IP)。這是預<br>設的廣域網路通訊協定,提供不同網路之間的通訊能<br>力。                                                                                                    |        | 安裝 20 解除安裝 (1) 内容 2.                                                                                                    |
|                                                                                                    |        | 描述<br>傳動控制通訊協定/網際網路通訊協定(TCP/IP)。這是預<br>設的廣域網路通訊協定,提供不同網路之間的通訊能<br>力。                                                                                                    |
|                                                                                                    |        | <br><br>                                                                                                    |

**步驟八:**點選請勾選 ●使用下列的IP 位址⑥),請於 IP 位址輸入:192.168.1.33 、子網路遮 罩:255.255.255.0 以及請選擇 "自動取得 DNS 伺服器位址,然後點選 "確定",請點選 "關 閉"來套用您的設定值。

|                                  | 尔可以取得白動技派的 ID 設定。本 |                                                                                                    |
|----------------------------------|--------------------|----------------------------------------------------------------------------------------------------|
| [未忘日約日文][2][3]<br>[,您必須詢問網路系統管理] | 到成版得自動自然的加設定。      | 2年5年ノラチム:<br>ダ VIA Rhine II Compatible Fast Ethernet Adapter                                                                                              |
| ● 自動取得 IP 位址( <u>○</u> )         | _                  |                                                                                                    |
| ●使用「外頭」」「豆豆」」<br>IP位址①:          |                    | Client for Microsoft Networks                                                                                                    |
| 子網路遮罩(凹):                        |                    | <ul> <li>QoS Packet Scheduler</li> <li>File and Printer Sharing for Microsoft Networks</li> </ul>                                                         |
| 預設閘道(D):                         |                    | <ul> <li>Internet Protocol Version 6 (TCP/IPv6)</li> <li>Internet Protocol Version 4 (TCP/IPv4)</li> </ul>                                                |
| ◉ 自動取得 DNS 伺服器位址                 | B                  | Link-Layer Topology Discovery Mapper I/O Driver      Link-Layer Topology Discovery Mapper I/O Driver      Link-Layer Topology Discovery Mapper I/O Driver |
| ● 使用下列的 DNS 伺服器位                 | 址(E):              |                                                                                                    |
| 慣用 DNS 伺服器(P)                    | A                  | 安裝(M) 解除安裝(U) 內容(R)                                                                                                    |
| 其他 DNS 伺服器(A):                   | 4 (4 )A            | 描述<br>讓您的電腦能夠存取 Microsoft 網路上的資源。                                                                                                    |
| 結束時確認設定(L)                       | 進階(型)              |                                                                                                    |

**ZyXEL** 

- • ×

Version 1.0

# 步驟十:請在"區域連線"圖示上點選滑鼠右鍵→並選取"狀態"

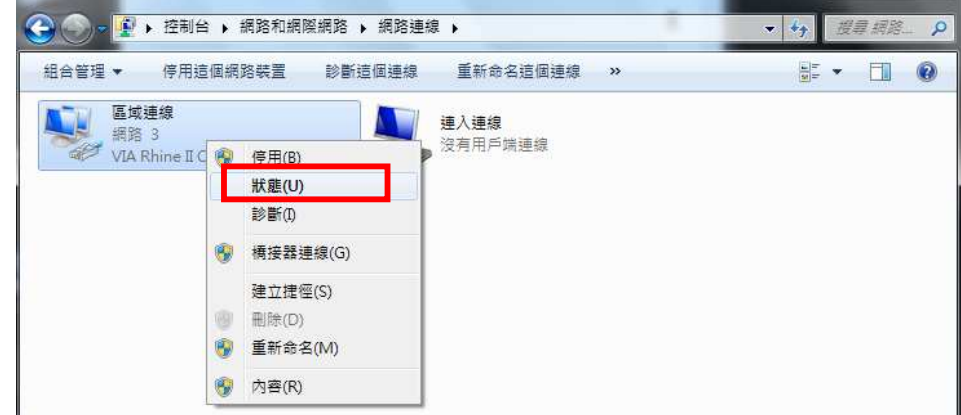

步驟十一:請點選"詳細資料" →並確認 IPv4 位址、IPv4 子網路遮罩、IPv4 預設閘道是否與下 圖相同

| <br>投                                                             |                                                | 網路連線詳細資料(型):                                                                                                    |                                                                                                    |
|-------------------------------------------------------------------|------------------------------------------------|----------------------------------------------------------------------------------------------------|----------------------------------------------------------------------------------------------------|
| Fó#                                                               |                                                | 内容                                                                                                    | 值                                                                                                    |
| 線<br>IPv4 連線能力:<br>IPv6 連線能力:<br>媒體狀態:<br>連線時間:<br>連度:<br>詳細資料(E) | 網際網路<br>無網路存取<br>已啟用<br>20:38:21<br>100.0 Mbps | 連線特定 DNS 尾碼<br>描述<br>實體位址<br><u>DHCP = DB H</u><br>IPv4 位址<br>IPv4 子網路遼軍<br>こ <del>AVIF相約</del><br>租約到期<br>IPv4 預鈴開道 | VIA Rhine II Compatible Fast Ethen<br>00-19-DB-4B-67-93<br>早<br>192.168.1.33<br>255.255.255.0<br>2009年12月22日 下十 04:28:05<br>2009年12月22日 下十 04:28:05<br>2009年12月26日 上午 11:49:09<br>192.168.1 |
| E動<br>                                                            | - 日43到<br>  65,483,021                         | IPv4 DHCP 伺服器<br>IPv4 DNS 伺服器<br>IPv4 WINS 伺服器<br>NetBIOS over Tepip 已<br>連結-本機 IPv6 位址<br>IPv6 預設闌道                 | 192.168.1.1<br>168.95.192.1<br>168.95.1.1<br>1 是<br>fe80::68:6ec5:7df1:9f6f%11                                                                                                    |
|                                                                   |                                                |                                                                                                    | 關閉(                                                                                                    |
|                                                                   |                                                |                                                                                                    |                                                                                                    |
|                                                                   |                                                | IP 位址的<br>不同,如<br>192.168.                                                                                           | 的最後一碼可以<br>口可以為<br>1.34 或                                                                                                    |

正確地完成以上的動作後,表示您的電腦己可以存取設定 WPA3205,並開始設定此設備。

Version 1.0

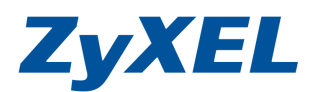

# 2. 開始設定

# 2-1 設定 WPA3205 設定 Universal Repeater 模式

- 步驟一: 請先登入A端的設備設定畫面<u>http://192.168.1.2</u>,
- 步驟二: 並將語言(Language)選繁體中文,預設登入密碼為 "1234",如果沒有更改過請直接按下登入(Login)"

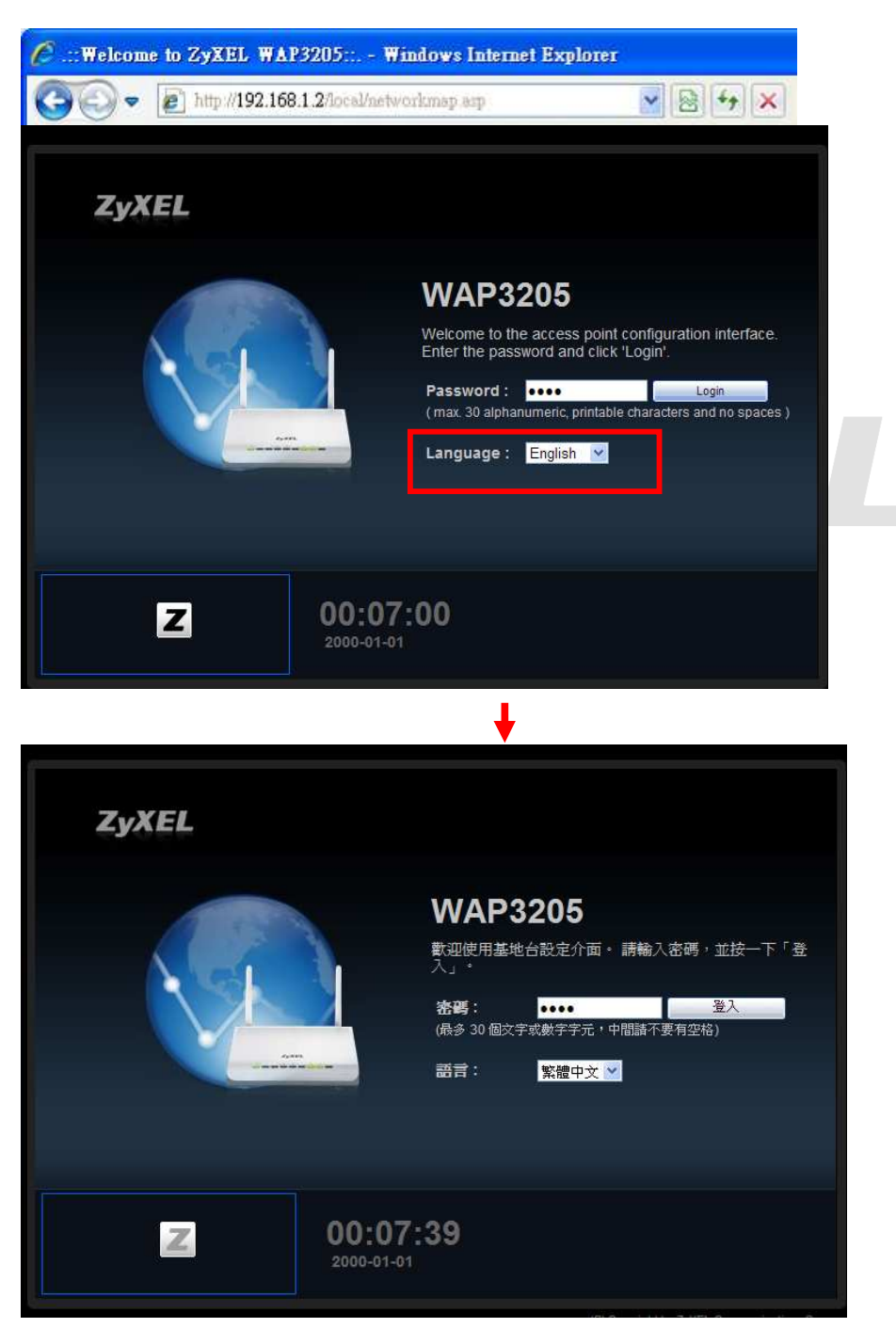

Version 1.0

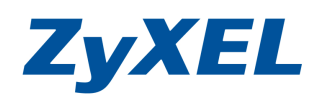

**步驟三:** 當您第一次登入或未變更過此設備預設的登入密碼,此時設備會要求您變更密碼,您可以直接輸入要變更新密碼,並重覆的輸入確認後,請點選 "**套用**(Apply)" 變更登入密碼; 如不變更請直接點選 "**略過**(Ignore)"。

| pass title2 | 新密碼:        |      |    | 1 輸入 | 新密碼 |
|-------------|-------------|------|----|------|-----|
|             | 重新輸入一次以供確認: | •••• |    |      |     |
|             |             |      | 套用 | 忽略   |     |

步驟四: 請點選"進入專家模式"

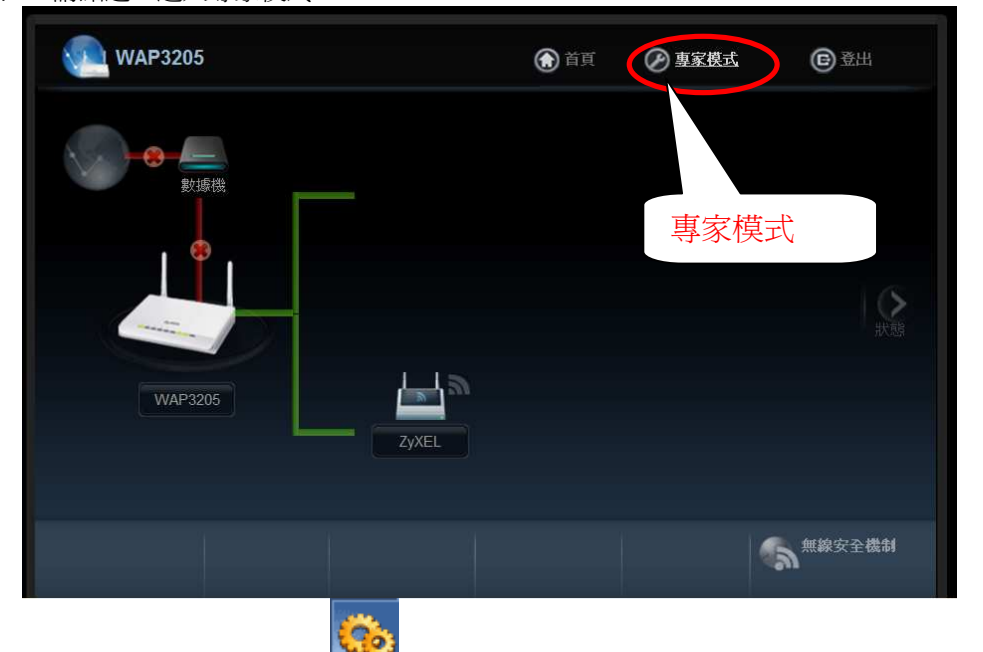

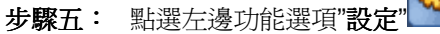

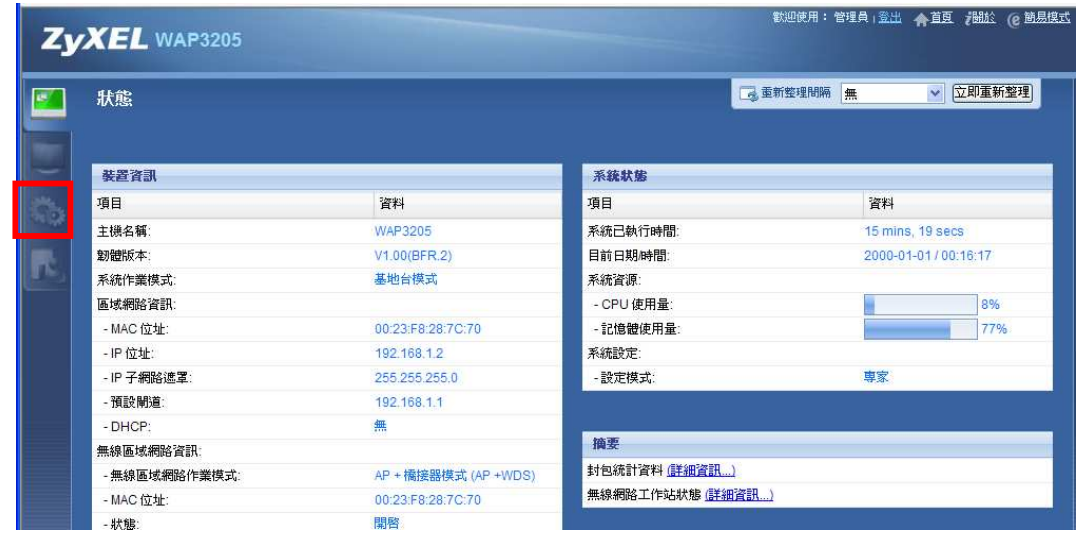

Version 1.0

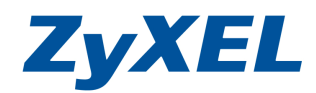

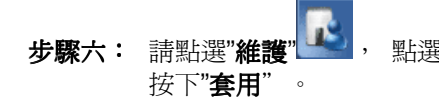

點選"系統作業模式",將設定模式 改為 Universal Repeater Mode,

| Z      | YXEL WAP320                                                                                     | 5                                                          | 教迎使用:管理員   登出 ★ 首互 7 過於 @ 簡易度式 |
|--------|-------------------------------------------------------------------------------------------------|------------------------------------------------------------|--------------------------------|
| 100    | 推課                                                                                              | ■ 維護 > 系統作業模式                                              |                                |
|        | <ul> <li>□ 維護</li> <li>+ 一般</li> </ul>                                                          | 系統作業模式                                                     |                                |
| ۵<br>د | <ul> <li>宏碼</li> <li>時間</li> <li>刻健升級</li> <li>備份/回復</li> <li>雪融電新総計</li> <li>系統作業模式</li> </ul> | 設定模式<br>○基地台模式<br>○Client Mode<br>認Universal Repeater Mode |                                |
|        |                                                                                                 | () () () () () () () () () () () () () (                   | 削                              |

設定 B 端設備

**步驟七:** 請點選"網路",點選"區域網路",為此台的管理介面 IP 位址預設為 192.168.1.3、請在預設開道:輸入上一層網路設備的 IP 位址(上一層網路設備指的是分享器或防火牆或寬頻路由器),在此範例我們假設上層的網路設備 IP 位址為 192.168.1.1。

|                     |                                    | Welcome: Admin I Logout Admin Velcout (2 Easy Mode |
|---------------------|------------------------------------|----------------------------------------------------|
| <b>ZYXEL</b> WAP320 | 05                                 |                                                    |
| -                   |                                    |                                                    |
| CONFIGURATION       | Configuration > Network > LAN > IP |                                                    |
| Network             | IP IP Alias                        |                                                    |
| N N                 |                                    |                                                    |
| KÖA LAN             | LAN TCP/IP                         |                                                    |
|                     | C Get from DHCP Server             |                                                    |
|                     | Use Defined LAN IP Address         |                                                    |
|                     | IP Address :                       | 192.168.1.3                                        |
|                     | IP Subnet Mask :                   | 255 255 255 0                                      |
|                     | Gateway IP Address                 | 192 168 1 1                                        |
|                     |                                    |                                                    |
|                     | DNS Assignment                     |                                                    |
|                     | First DNS Server :                 | User-Defined - 168.95.1.1                          |
|                     | Second DNS Server :                | None                                               |
|                     |                                    |                                                    |
|                     |                                    |                                                    |
|                     |                                    | Apply Reset                                        |
|                     |                                    |                                                    |
|                     |                                    |                                                    |
|                     |                                    |                                                    |
|                     |                                    |                                                    |
|                     | Q Message: Ready                   |                                                    |

Version 1.0

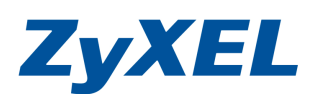

步驟八: 並請等候訊息列顯示,設定成功後需重新登入,請重覆步驟一~步驟四。

| 6           | 正在進行設定更新。 <b>請稍候</b>            |
|-------------|---------------------------------|
| 裝置現在要重新開機。由 | a於並無指示何時程序將完成,諸稍待一分鐘,後再嘗試存取基地台。 |

步驟九: 確認系統作業模式",將設定模式 改為 Universal Repeater 模式。

| Zy        | XEL WAP3205   |                     |            | 較迎使用:管理員   登出   合直夏 2883 (@ 簡易換式 |
|-----------|---------------|---------------------|------------|----------------------------------|
|           | 狀態            |                     |            | ■ 重新整理開稿 無 立即運新整理                |
|           | 馬登雪           |                     | 系统状態       |                                  |
| 24.       | 項目            | 資料                  | 項目         | 資料                               |
| and a     | 主機名稱:         | WAP3205             | 系統已執行時間:   | 1 min, 11 secs                   |
| <b>10</b> | 韌體版本:         | V1.00(BFR.2)        | 目前日期/時間:   | 2010-04-29 / 11:20:17            |
|           | 系統作業模式:       | Universal Repeat 模式 | 系統資源:      |                                  |
|           |               | -                   | - CPU 使用量: | 0%                               |
|           | - MAC 位址:     | 00:23:E8:28:70      |            | 76%                              |
|           | - IP 位址:      | 社學次司                |            |                                  |
|           | - IP 子網路遮罩:   | 委直査訓                |            |                                  |
|           | - DHCP:       | 項目                  |            | 資料                               |
|           | 無線區域網路資訊      |                     |            |                                  |
|           | - 無線區域網路作業模式: | 主機名稱:               |            | WAP3205                          |
|           | - MAC 1271E:  | 勃 <del>朗</del> 版本·  |            | V1.00(BER.2)                     |
|           | - 小服.         | 407 822100-1-5      |            | (B) (B) (B) (B)                  |
|           | - 伯梅 (330).   | 系統作業模式:             |            | Universal Repeater 模式            |
|           | - 作業増道·       | Channel-06 2437MHz  |            |                                  |
|           | - 安全模式:       | 無安全模式               |            |                                  |
|           | - 802.11 模式:  | 802.11b/g/n         |            |                                  |
|           |               | -                   |            |                                  |

Version 1.0

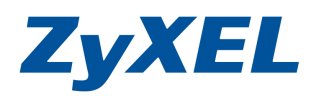

- 步驟十: 確認(上一層網路設備)示意圖 Router 端資訊,以填入 WAP3205 的設定畫面(此範例以 NBG419N 舉例)。需確認上一層網路設備的設定值如下列:
  - 1. LAN 的資訊的 IP 位址, 爲 WPA3205 的預設閘道位址。
  - 2. WLAN 的網路卡實體位址 MAC。
  - 3. WLAN 的 SSID、所使用的無線通道(頻道)、安全模式。

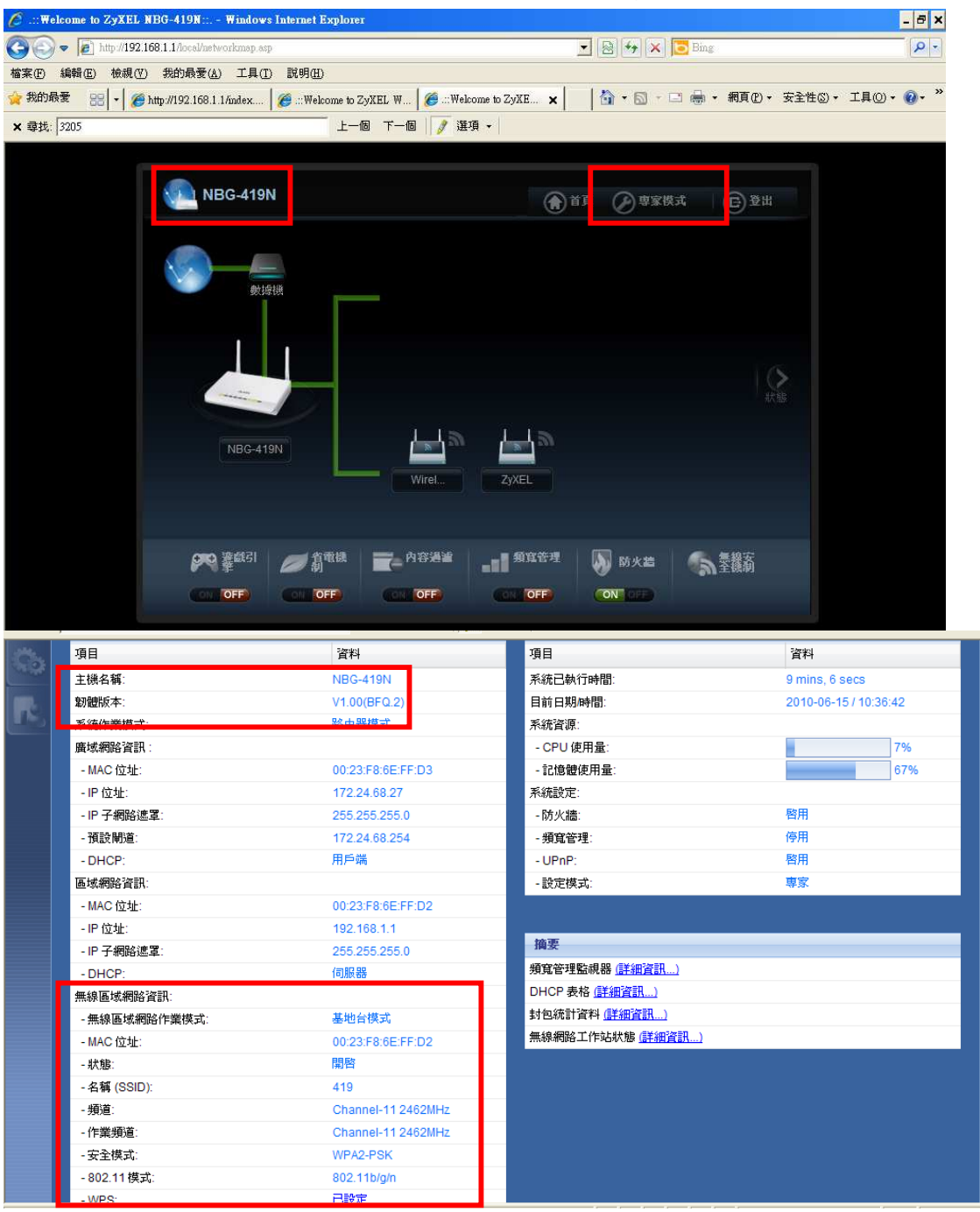

Version 1.0

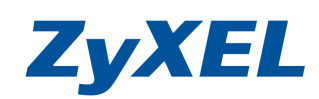

**步驟十一:** 請回到 WPA3205 的設定畫面,點選"網路",點選"無線區域網路",請自訂一個可識別的無線基地台名稱(並請用英文或數字命名),請確認藍色框中設定值與 A 端(上層的網路設備)設備同一個無線頻道,完成後"套用"。

| ZyXE | L WAP3205        |                                                                                                    |                                                |                                                                            |                                                                                                    | 歡迎使用:管理員↓登出    | 合直 | 化 化 化 化 化 化 化 化 化 化 化 化 化 化 化 化 化 化 化 |
|------|------------------|----------------------------------------------------------------------------------------------------|------------------------------------------------|----------------------------------------------------------------------------|----------------------------------------------------------------------------------------------------|----------------|----|---------------------------------------|
|      | ● 計次<br>研究<br>研究 | 記> 網路> 無新<br>般<br>安全様開<br>無線設定<br>無線區域網<br>網路名稱(SI<br>Name(SSID2)<br>Name(SSID2)<br>Name(SSID3)<br>頻道選擇:<br>作業頻道: | 限區域納階 > -<br>刻 MAC 過速<br>路:<br>SID):<br>:<br>: | 一般<br>道路 QoS WPS<br>開啓<br>3205<br>Channel-11 2462MHz<br>Channel-06 2437MHz | <ul> <li>WPS 工作站 排程 WDS</li> <li>○ 隠蔵 ─ Enable Intra-BSS Traff</li> <li>○ 隠蔵 ─ Enable Intra-BSS Traff</li> <li>○ 隠蔵 ─ Enable Intra-BSS Traff</li> <li>○ 隠蔵 ─ Enable Intra-BSS Traff</li> <li>○ 隠蔵 ─ Enable Intra-BSS Traff</li> <li>○ 隠蔵 ─ Enable Intra-BSS Traff</li> </ul> | ic<br>ic<br>ic |    |                                       |
|      |                  |                                                                                                    | 準備就緒                                           |                                                                            | <b>憲用</b> 取消                                                                                                    |                |    |                                       |

**步驟十**二: 請點選"網路", 點選"無線區域網路", 點選"Universal Repeater",確認藍色框中設定値 與A端(上一層網路設備)相同,並請將基地台名稱 SSID:填入需與 B端 SSID 完全一 致、及 MAC 位址欄位:填入(上一層網路設備)B端 MAC、安全模式:請選取與 B端 完成一致,完成後" **套用**"。

並請等候訊息列顯示 **口 訊息**: 設定更新成功

| 設定 多網路 2 無線區域網路 一 解除 ● 設定 多網路 2 Mikersal Repeater 一 像 安全機制 MAC 通道 進階 Qos WPs WPs 工作站 排程 Universal Repeater 中 盤站模式 「 密用 基地台名稱 (SSD) MAC 位址 (可選擇的) 安全模式 WPA 演算法 預先共用金鑰 12345678 | Z | YXEL WAP3205 |                                                                                                    | 歡迎使用:管理員   登出 ★ 直頁 288 ℃ (2) 随易度式 |
|----------------------------------------------------------------------------------------------------|---|--------------|----------------------------------------------------------------------------------------------------|-----------------------------------|
|                                                                                                    |   | 語定           | ■設定 > 網路 > 無線區域網路 > Universal Repeater                                                                                                    |                                   |
| 客用 重新設置<br>「「「「」」「」」「」」「」」「」」「」」「」」「」」「」」「」」「」」「」」                                                                                                    |   |              | <ul> <li>一般 安全機制 MAC 漫響 進階 QoS WPS WPS 工作站 排</li> <li>中盤站模式</li> <li>✓ 啓用<br/>基地台名額 (SSD)</li> <li>MAC 位址 (可選擇的)</li> <li>安全模式</li> <li>WPA 演算法</li> <li>預先共用金論</li> <li>(12345678</li> </ul> | 理<br>Universal Repeater           |

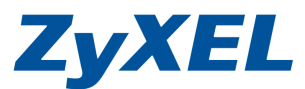

Version 1.0

# 2-2 無線的安全機制-WPA2-PSK 加密方式

步驟一:請點選"專家模式",依步驟四的0~9點選"設定"→"網路"→"無線區域網路"→"WPS"

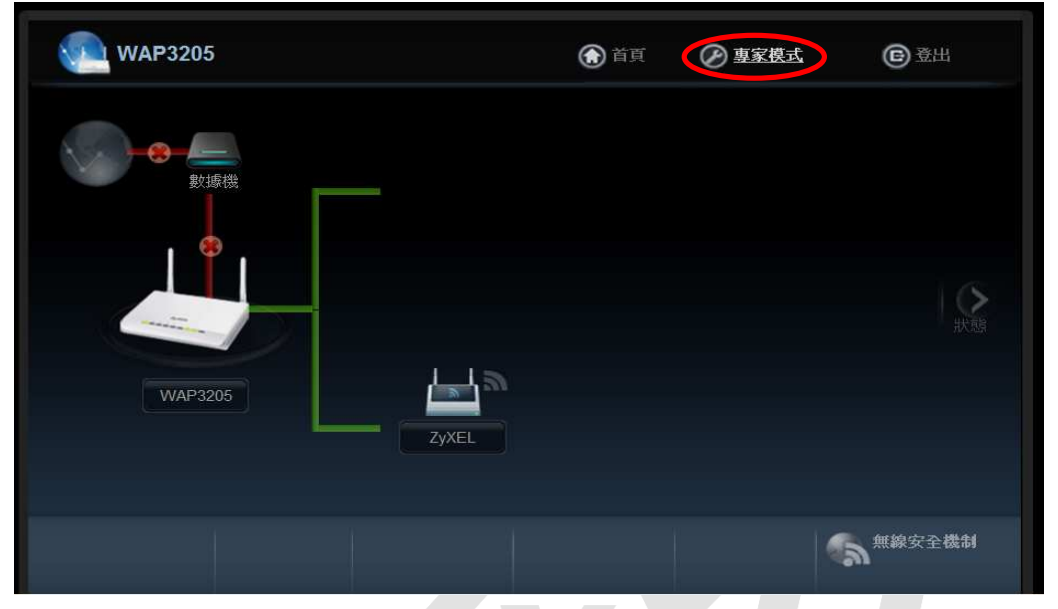

教迎使用:管理員 <u>董</u> 有夏 7 <u>開於</u> (2) <u>簡易模式</u> ZVXEL WAP3205 ❷ 請點開網路 設定>網路>無線區域網路>WPS ④ 請點選 WPS 設定 -般 安全機制 MAC 過濾 進階 Qos WPS WPS 工作站 排程 WDS (日 網路 線區域維 WPS 設定 ❺ 請確認已取消勾選啓用 WPS 📃 啓用 WPS ₿ 請選擇 PIN 碼: 產生 26532288 無線區域網路 狀態 ● 請點選設定 狀態: 未設定 ● 確認後按套用 套用 取消 □ 訊息: 設定更新成功

步驟二:請不要勾選"啓用 WPS",確認無勾選後請點選"套用",完成後可見設定更新成功的訊息

**ZyXEL** 

Version 1.0

步驟三: 請點選"安全機制",並於"安全模式"選取"WPA2-PSK",設定 WPA2-PSK 加密方式。

| 一般 | 安全機制                 | MAC 過濾   | 進階      | QoS  | WPS    | WPS 工作站           | 排程  | WDS |                        |      |
|----|----------------------|----------|---------|------|--------|-------------------|-----|-----|------------------------|------|
| 安全 | 機制                   |          |         |      | _      |                   |     |     | 請選取 WPA2-PSK           |      |
| 1  | 基地台名稱 (S             | SID)     |         |      |        | 3205 🗸            |     |     |                        |      |
| 3  | 安全模式                 |          |         |      |        | WPA2-PSK 💌        |     |     |                        |      |
| Ĵ  | ┘WPA-PSK 相<br>領先共用金鑰 | 溶        |         |      | 1      | 12345678          | -   |     | → 請輸入8個字元以上作為的<br>加密金鑰 | 無線網路 |
| 種  | 詳組金鑰更新               | 計時器      |         |      | 3      | 3600 秒            |     |     |                        |      |
| [  | 🗋 註: 當 Wi            | PS 啓用時,N | WPA-PSK | 、與WP | A2-PSK | <b>則可正常啓用。</b>    |     |     |                        |      |
|    |                      |          |         |      |        |                   |     |     | 請點選套用                  |      |
|    |                      |          |         |      | _ [    | [ <u>套用</u> ] [重新 | ·設置 |     |                        |      |

# 2-3 設定第 2 台 WPA3205 (Universal Repeater) 連上第 1 台 WPA3205

- 步驟一:請參閱 2-1 步驟一到步驟六來設定 C 端的 WPA3205
- 步驟二:請點選"網路",點選"區域網路",為此台的管理介面 IP 位址預設為 192.168.1.3、請在預設開道:輸入上一層網路設備的 IP 位址(上一層網路設備指的是分享器或防火牆或寬頻路由器),在此範例我們假設上層的網路設備 IP 位址為 192.168.1.1。

| IP IP 別名       |                                                                                                    |                                                                                                    |
|----------------|----------------------------------------------------------------------------------------------------|----------------------------------------------------------------------------------------------------|
| 區域網路 TCP/IP    |                                                                                                    |                                                                                                    |
| 〇從 DHCP 伺服器取得  |                                                                                                    |                                                                                                    |
| ④使用者定義區域網路位址   |                                                                                                    |                                                                                                    |
| P位址            | 192.168.1.2                                                                                                    |                                                                                                    |
| 子網路遮罩:         | 255.255.255.0                                                                                                    |                                                                                                    |
| 預設閘道:          | 192.168.1.1                                                                                                    |                                                                                                    |
| DNS Assignment |                                                                                                    |                                                                                                    |
| 第一個 DNS 伺服器 :  | 使用者定義 🖌 168.95.1.1                                                                                                    |                                                                                                    |
| 第二個 DNS 伺服器:   | 不設定                                                                                                    |                                                                                                    |
|                |                                                                                                    |                                                                                                    |
|                | <b>()</b> () () () () () () () () () () () () ()                                                                                                    |                                                                                                    |
|                |                                                                                                    |                                                                                                    |
|                |                                                                                                    |                                                                                                    |
|                |                                                                                                    |                                                                                                    |
|                | <ul> <li>■岐朝路 TCP#P</li> <li>○従 DHCP(伺服器取得</li> <li>○使用者定義區域網路位址</li> <li>P位址</li> <li>子網路速案:</li> <li>預設開着:</li> <li>DNS Assignment</li> <li>第一個 DNS 伺服器:</li> </ul> | ■岐朝銘 TCP/IP         ○使用名定義區域網路位址         □位址       192.168.1.2         子網路速罩:       255.255.255.0         預設開還:       192.168.1.1         DNS Assignment       第一個 DNS 伺服器:         第二個 DNS 伺服器:       一         第二個 DNS 伺服器:       一         原用       重致 |

步驟三: 並請等候訊息列顯示,設定成功後需重新登入,請重覆步驟一~步驟四。

Version 1.0

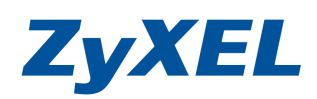

| <b>装置現正重新啓動。</b> |                                |  |
|------------------|--------------------------------|--|
|                  | 正在進行設定更新・請稅候                   |  |
| 裝置現在要重新開機。由      | 於並無指示何時程序將完成,請稍待一分鐘,後再嘗試存取基地台。 |  |
|                  |                                |  |

步驟四: 確認系統作業模式,將設定模式 改為 Universal Repeater 模式。

| Zy           | XEL WAP3205            | 新迎使用:管理員→登出  ▲ 首互  2 <sup>888</sup> 於  @ <u>随易熄式</u> |            |                           |  |  |
|--------------|------------------------|------------------------------------------------------|------------|---------------------------|--|--|
|              | 狀態                     |                                                      |            | □ 重新整理間隔 無 ○ □即重新整理       |  |  |
|              |                        |                                                      |            |                           |  |  |
|              | 装置資訊                   |                                                      | 系統狀態       |                           |  |  |
| des.         | 項目                     | 資料                                                   | 項目         | 資料                        |  |  |
| and a        | 主機名稱:                  | WAP3205                                              | 系統已執行時間:   | 1 min, 11 secs            |  |  |
| <b>107</b> . | 韌體版本:                  | V1.00(BFR.2)                                         | 目前日期/時間:   | 2010-04-29 / 11:20:17     |  |  |
|              | 系統作業模式:                | Universal Repeater 模式                                | 系統資源:      |                           |  |  |
|              |                        |                                                      | - CPU 使用量: | 0%                        |  |  |
|              | - MAC 位址:              |                                                      | <u> </u>   |                           |  |  |
|              | - IP 位址:               | 装置資訊                                                 |            |                           |  |  |
|              | - IP 子網路遮罩:            |                                                      |            |                           |  |  |
|              | - DHCP:                | 項目                                                   |            | 資料                        |  |  |
|              | 無線區域網路資訊:              | 〒14巻ク 5月・                                            |            | WAP3205<br>V1.00(BFR.2)   |  |  |
|              | - 無線區域網路作業保武:          | 土场有待.                                                |            |                           |  |  |
|              | - MAC 1 <u>11 JE</u> : | 割體版本:                                                |            |                           |  |  |
|              | - 小思.<br>- 名籍 (SSID):  | 系統作業模式                                               |            | Universal Repeater 模式     |  |  |
|              | - 頒道:                  | 4構 (SSID): 木枕TF耒(天丸。                                 |            | Oniversal Repeater (5,24) |  |  |
|              | - 作業頻道:                | Channel-06 2437MHz                                   |            |                           |  |  |
|              | - 安全模式:                | 無安全模式                                                |            |                           |  |  |
|              | - 802.11 模式:           | 802.11b/g/n                                          |            |                           |  |  |
|              | •                      |                                                      |            |                           |  |  |

步驟五:確認(上一層網路設備)示意圖 B 端資訊,以填入第二台 WAP3205 的設定畫面,可參 2-2 的步驟三的設定值。

步驟六:點選"網路",點選"無線區域網路",請自訂一個可識別的無線基地台名稱(並請用英文或數

**ZyXEL** 

Version 1.0

字命名),請確認**藍色框中設定值與B端(上層的網路設備)設備同一個無線頻道**,完成後" **套用**"

| 🦉 .::Welcome to ZvXEL WAP3205:: Windows Internet Explorer                                                                                                    |                                        |                      |                                        |                    |  |  |  |  |  |  |
|----------------------------------------------------------------------------------------------------|----------------------------------------|----------------------|----------------------------------------|--------------------|--|--|--|--|--|--|
| 🚱 🗢 🖻 http://192.168.1.2/local/advanc                                                                                                    |                                        |                      | 👌 😽 🗙 🔂 Bing                           | P                  |  |  |  |  |  |  |
| 檔案· [] 編輯· [] 檢視· [Y] 我的最愛(A) 工具(I) 說明(II)                                                                                                    |                                        |                      |                                        |                    |  |  |  |  |  |  |
| 👷 我的最爱 🔠 🗸 🏉 .:: Welcome to ZyXE 🗙 🌈 ::: Welcome to ZyXEL W 🌾 ::: Welcome to ZyXEL N 👘 🎝 - 🗔 - 🗆 🖶 - 網頁 (?) - 安全性 (3) - 工具 (0) - (2) -                                                                                                    |                                        |                      |                                        |                    |  |  |  |  |  |  |
| × 尋找: 3205 上一個 下一個 ▼一個 ↓                                                                                                    |                                        |                      |                                        |                    |  |  |  |  |  |  |
|                                                                                                    |                                        |                      |                                        |                    |  |  |  |  |  |  |
| 設定                                                                                                    | P MOURE > 399,409,000,450,000,009 >709 |                      |                                        |                    |  |  |  |  |  |  |
|                                                                                                    | 安全機制 MAC 漫瀘                            | 進階 QoS WPS           | WPS工作站 耕程                              | Universal Repeater |  |  |  |  |  |  |
| <ul> <li>區域網路</li> <li>無線設定</li> <li>無線區域網路:</li> <li>開路</li> </ul>                                                                                                    |                                        |                      |                                        |                    |  |  |  |  |  |  |
| In the second second se | 網路名稱(SSID):                            | 3205-1               | □ I IIIIIIIIIIIIIIIIIIIIIIIIIIIIIIIIII |                    |  |  |  |  |  |  |
|                                                                                                    | Name(SSID1):                           |                      | 「 隱藏 「 Enable Int                      | tra-BSS Traffic    |  |  |  |  |  |  |
|                                                                                                    | Name(SSID2):                           |                      | 「 隱藏 「 Enable In                       | tra-BSS Traffic    |  |  |  |  |  |  |
|                                                                                                    | 頻道選擇:                                  | Channel-11 2462MHz 👻 | □ 自動選取頻道                               |                    |  |  |  |  |  |  |
|                                                                                                    | 15束波道。                                 | Channel-11 2462MHZ   |                                        |                    |  |  |  |  |  |  |
|                                                                                                    |                                        |                      |                                        |                    |  |  |  |  |  |  |
|                                                                                                    |                                        |                      | 套用 取消                                  |                    |  |  |  |  |  |  |
|                                                                                                    |                                        |                      |                                        |                    |  |  |  |  |  |  |

步驟七:請點選"網路",點選"無線區域網路",點選"Universal Repeater",確認藍色框中設定値與A 端(上一層網路設備)相同,並請將基地台名稱 SSID:填入需與 B 端 SSID 完全一致、及 MAC 位址欄位:填入(上一層網路設備)B 端 MAC、安全模式:請選取與 B 端完成一致,完成後" 套用"。並請等候訊息列顯示 ♀ 訳息: 設定更新成功

| 数型使用:管理員」登出 合直 指統 @ <u>簡易度式</u><br>変変 変更 と WAP3205 |                                                                                                    |                                                          |  |  |  |  |  |
|----------------------------------------------------|----------------------------------------------------------------------------------------------------|----------------------------------------------------------|--|--|--|--|--|
| [1]<br>表定                                          | ■設定 > 網路 > 無線區域網路 > Universal Repeater                                                                                            |                                                          |  |  |  |  |  |
| 日 網路                                               | 一般 安全機制 MAC 過濾 進階 Qos                                                                                                    | S WPS WPS 工作站 排程 Universal Repeater                      |  |  |  |  |  |
|                                                    | <ul> <li>中鑑站模式</li> <li>✓ 啓用</li> <li>基地台名額 (SSD)</li> <li>MAC 位址(可選擇的)</li> <li>安全模式</li> <li>WPA 濱算法</li> <li>預先共用金鑰</li> </ul> | 3205<br>00:23:F8:28:7C:70<br>WPA2-PSK<br>AES<br>12345678 |  |  |  |  |  |
|                                                    |                                                                                                    | <u>裏用</u> <u>重新設置</u>                                    |  |  |  |  |  |

步驟八: 驗証設定值 A 端設備接一台電腦,並將 WPA3205 皆拔除網路線後,並使用命令提供字

Version 1.0

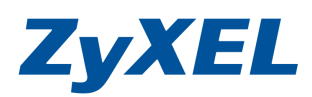

元程式,進行 PING 方式,確認是否有連到。

- 🗆 🗙 C:\WINDOWS\system32\cmd.exe C:\Documents and Settings\Administrator>ping 192.168.1.1 \* Pinging 192.168.1.1 with 32 bytes of data: Reply from 192.168.1.1: bytes=32 time<1ms TTL=64 Reply from 192.168.1.1: bytes=32 time<1ms TTL=64 Reply from 192.168.1.1: bytes=32 time<1ms TTL=64 Reply from 192.168.1.1: bytes=32 time<1ms TTL=64 Ping statistics for 192.168.1.1: Packets: Sent = 4, Received = 4, Lost = 0 (0% loss), Approximate round trip times in milli-seconds: Minimum = Oms, Maximum = Oms, Average = Oms C:\Documents and Settings\Administrator>ping 192.168.1.2 Pinging 192.168.1.2 with 32 bytes of data: Reply from 192.168.1.2: bytes=32 time=3ms TTL=64 Reply from 192.168.1.2: bytes=32 time=3ms TTL=64 Reply from 192.168.1.2: bytes=32 time=6ms TTL=64 Reply from 192.168.1.2: bytes=32 time=2ms TTL=64 Ping statistics for 192.168.1.2: Packets: Sent = 4, Received = 4, Lost = 0 (0% loss), Approximate round trip times in milli-seconds: Minimum = 2ms, Maximum = 6ms, Average = 3ms C:\Documents and Settings\Administrator>\_ • •